## INSTALLING DCS-BIOS 'FLIGHT PANELS' FOR OPEN HORNET

#### DOWNLOAD or CLONE THE REPOSITORY FROM THE LINK BELOW

#### https://github.com/DCSFlightpanels/dcs-bios

| Search or jump to 🕧 Pull re          | quests Issues Marketplace Explore       |                                  |                                                                                              |            |
|--------------------------------------|-----------------------------------------|----------------------------------|----------------------------------------------------------------------------------------------|------------|
| V DCSFlightpanels / dcs-bios         |                                         |                                  |                                                                                              |            |
| torked from dcs-bios/dcs-bios        |                                         |                                  |                                                                                              |            |
| Code ③ Issues 7 \$\$ Pull requests ④ | Actions 凹 Projects 🕮 Wiki 🕻             | 🕑 Security 🗠 Insights            |                                                                                              |            |
|                                      | <b>ঃ master →</b> টি 1 branch 📀 85 ta   | gs                               | Go to file Add file -                                                                        | Code +     |
|                                      | This branch is 1737 commits ahead, 1099 | commits behind dcs-bios:master.  | Clone                                                                                        | 0          |
|                                      | S WarLord211 typo fix                   |                                  | https://github.com/DCSFlightpanels/dcs-bi<br>Use Git or checkout with SVN using the web URL. | ii D       |
|                                      | github     Update FUNDING.yml           |                                  |                                                                                              |            |
|                                      | Programs                                | Copen with GitHub Desktop        |                                                                                              |            |
|                                      | Scripts                                 | F-16 typo fix                    | Download ZIP                                                                                 |            |
|                                      | DCS-BIOS-License.txt                    | change license to a slightly mod | ified Simple Public License 2.0 7                                                            | years ago  |
|                                      | README.adoc                             | Update README.adoc               | <u> </u>                                                                                     | ō days ago |

ALSO DOWNLOAD NOTEPAD++ FROM THE BELOW LINK IF YOU DON'T ALREADY USE IT

https://notepad-plus-plus.org/downloads/

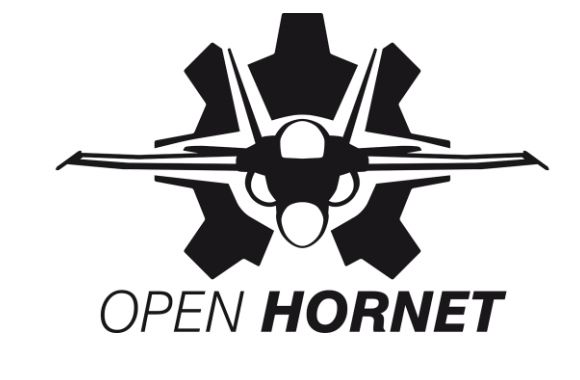

FLIGHT PANELS

DT HAVE

| STEP TWO                                                                                                    | ×                                                         |                                                                           |                  |             |
|----------------------------------------------------------------------------------------------------|-----------------------------------------------------------|---------------------------------------------------------------------------|------------------|-------------|
| Select a Destination and Extract Files Files will be extracted to this folder:           A_DCS_FILES_\dcs-bios-master         Brows | dcs-bios-master<br>se Share View                          | _                                                                         | □ ×<br>~ ?       | OPEN HORNET |
|                                                                                                    | s This PC > DCS (F:) > _DCS_FILES_ >                      | dcs-bios-master > ✓ O<br>Date modified<br>25/10/2021 10:42 AM File folder | dcs-bios<br>Size |             |
| Extract                                                                                                    | Cancel<br>ocal Disk (C:)                                  |                                                                           |                  |             |
| La<br>Sy<br>Do                                                                                                    | ocal Disk (D:)<br>ystem Reserved<br>ICS (F:)<br>DCS FILES |                                                                           |                  |             |
|                                                                                                    | DCS World<br>dcs-bios-0.7.39<br>WINDOWS                   |                                                                           |                  | _           |
| Sy<br>1 item                                                                                                    | ystem Reserved V K                                        |                                                                           |                  |             |

# EXTRACT THE "dcs-bios-master" FOLDER TO A TEMPORARY FOLDER OR TO WHERE YOUR DCS GAME DRIVE IS LOCATED, TO CREATE A LOCATION TO EXTRACT THE FLIGHTPANELS FILES FROM

DISCLAIMER, THIS INFORMATION WAS CORRECT IN OCT 2021, ANY CHANGES TO DCS-BIOS FLIGHT PANELS THAT OCCUR POST THIS MAY NOT HAVE BEEN CAPTURED, THE USER SHOULD ALSO CHECK FOR REGULAR UPDATES VIA GITHUB TO DCS-BIOS FLIGHT PANELS OR THE ARDUINO LIB FILE

FLIGHT PANELS

## **STEP THREE**

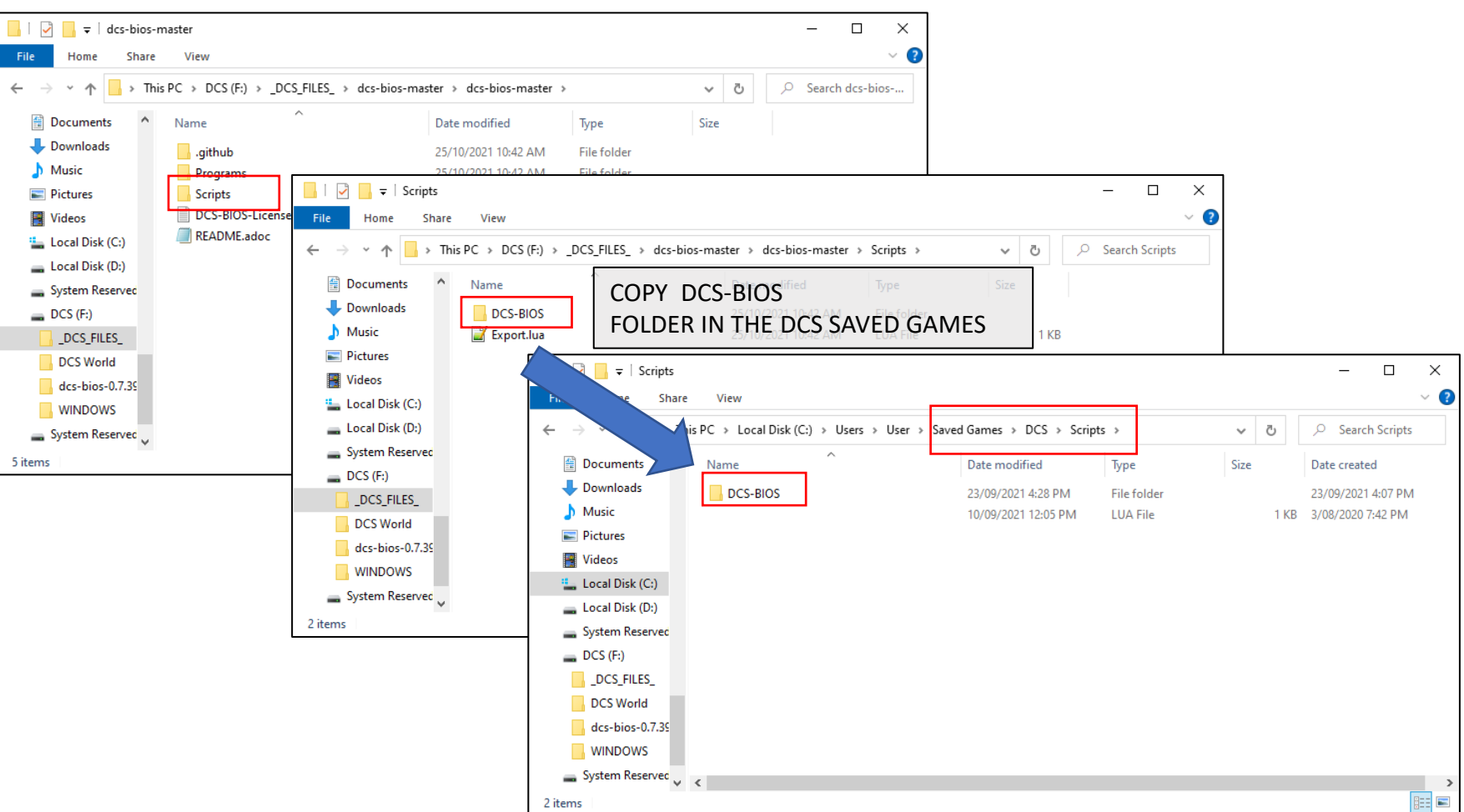

COPY THE **"DCS-BIOS**" FOLDER FROM THE **"dcs-bios-master/Scripts**" FOLDER TO THE **"DCS/Scripts**" FOLDER ON YOUR MAIN DRIVE WHERE YOUR **"Saved Games**" ARE LOCATED. DO NOT COPY THE **"Export.lua**" FILE AT THIS STAGE, SEE THE NEXT STEP

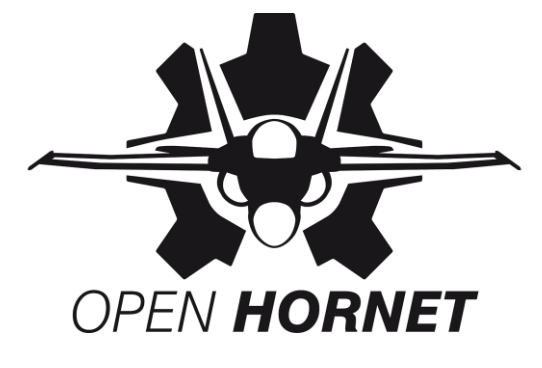

FLIGHT PANELS

## STEP FOUR

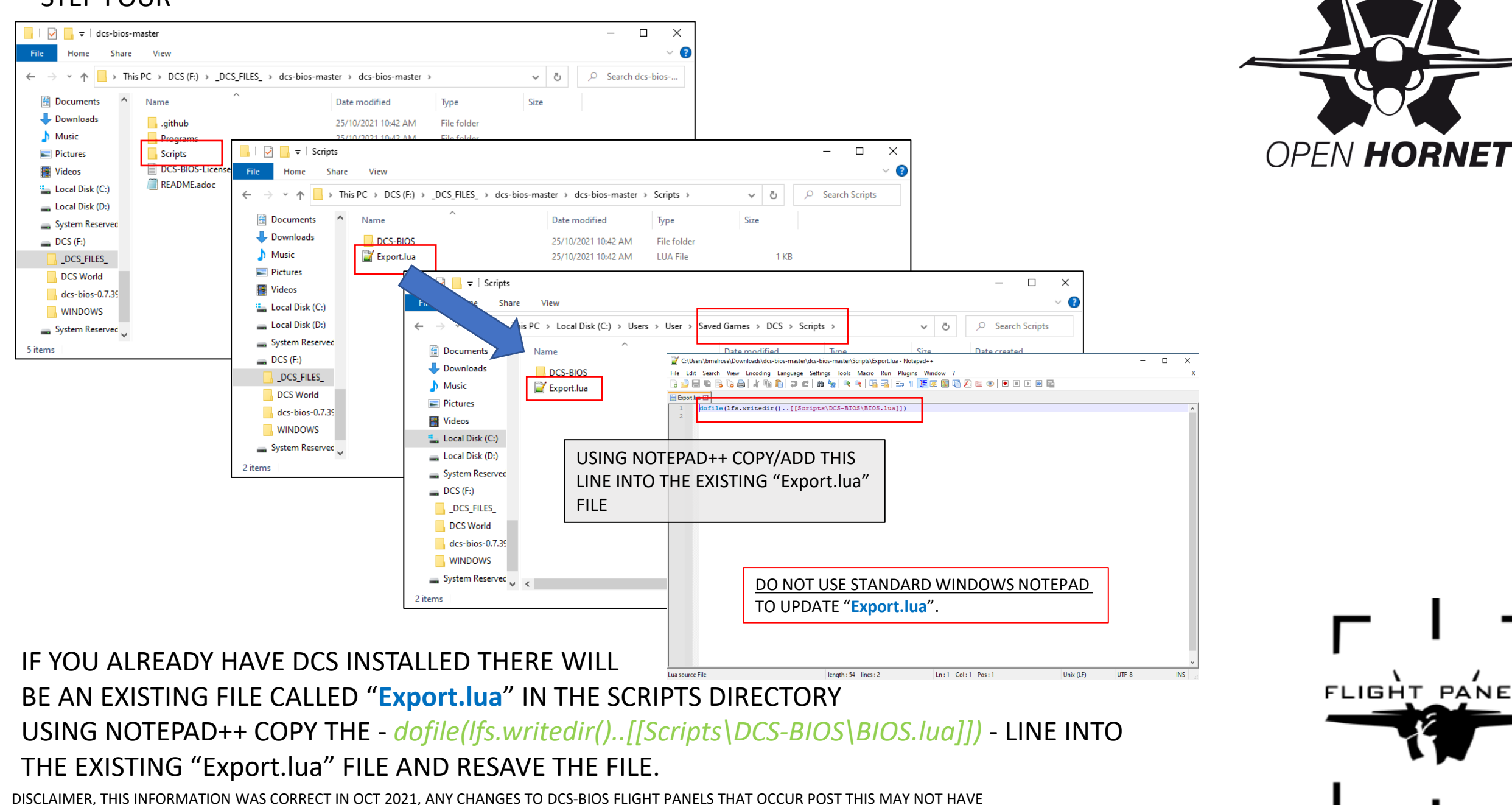

FLIGHT PANELS

BEEN CAPTURED, THE USER SHOULD ALSO CHECK FOR REGULAR UPDATES VIA GITHUB TO DCS-BIOS FLIGHT PANELS OR THE ARDUINO LIB FILE

## ENSURE YOU HAVE GOOGLE CHROME INSTALLED AND IT IS UPDATED, OPEN CHROME

https://www.google.com.au/intl/en\_au/chrome/

IN THE ADDRESS BAR TYPE chrome://extensions/

← → C

Extensions

Load unpacked

LOCATE "Developer mode" IN THE TOP RIGHT CORNER AND TURN IT ON

👖 Apps 🧟 Arduino Forum - In... 👖 Apps 🚳 SWORKS 💪 Google 🧟 Turning a section o... 🚱 PLUGS

Update

× +

G Chrome chrome://extension

Pack extension

THE "Load unpack" BUTTON WILL BECOME VISIBLE IN THE LEFT CORNER, SELECT THIS

Boogle Docs Offline 1.35.0

internet access.

Remove

Docs 0.10

Remove

Create and edit documents

ID: aohghmighlieiainnegkcijnfilokake

Edit, create, and view your documents,

ID: ghbmnnjooekpmoecnnnilnnbdlolhkhi Inspect views background page (Inactive

spreadsheets, and presentations - all without

Q Search extensions

Web Safety 1.0.4

again

Remove

Sheets

Remove

Stay protected while searching and surfing the

Web. Never worry about suspicious websites

1

Slides 0.10

Create and edit presentations

ID: aapocclcgogkmnckokdopfmhonfmgoek

ID: mfhcmdonhekjhfbjmeacdjbhlfgpjabp

ID: felcaaldnbdncclmgdcncolpebgiejap

DISCLAIMER, THIS INFORMATION WAS CORRECT IN OCT 2021, ANY CHANGES TO DCS-BIOS FLIGHT PANELS THAT OCCUR POST THIS MAY NOT HAVE BEEN CAPTURED, THE USER SHOULD ALSO CHECK FOR REGULAR UPDATES VIA GITHUB TO DCS-BIOS FLIGHT PANELS OR THE ARDUINO LIB FILE

Details

Chrome Apps

Details

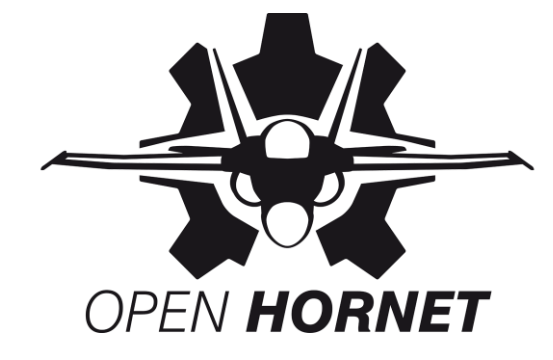

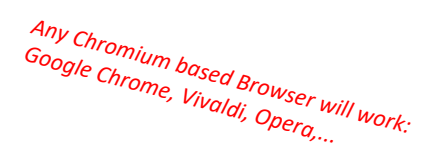

- 0 >

🟠 🗐 😩 🕻 Update 🗄

Developer mode

III Reading list

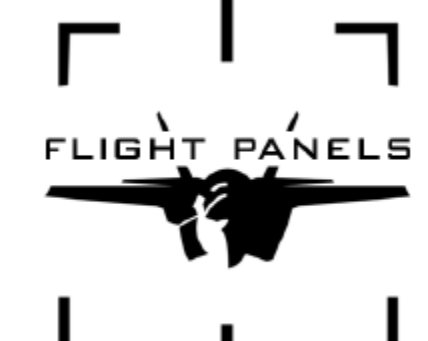

STEP SIX

CHOOSE THE "doc" FOLDER WHERE YOU COPIED THE DCS-BIOS FOLDER TO

"Saved Games\DCS\Scripts\DCS-BIOS\doc"

CLICK "Select Folder" THE PROGRAM WILL UNPACK IN THE BACKGROUND

#### CLOSE THE EXTENSIONS WINDOW

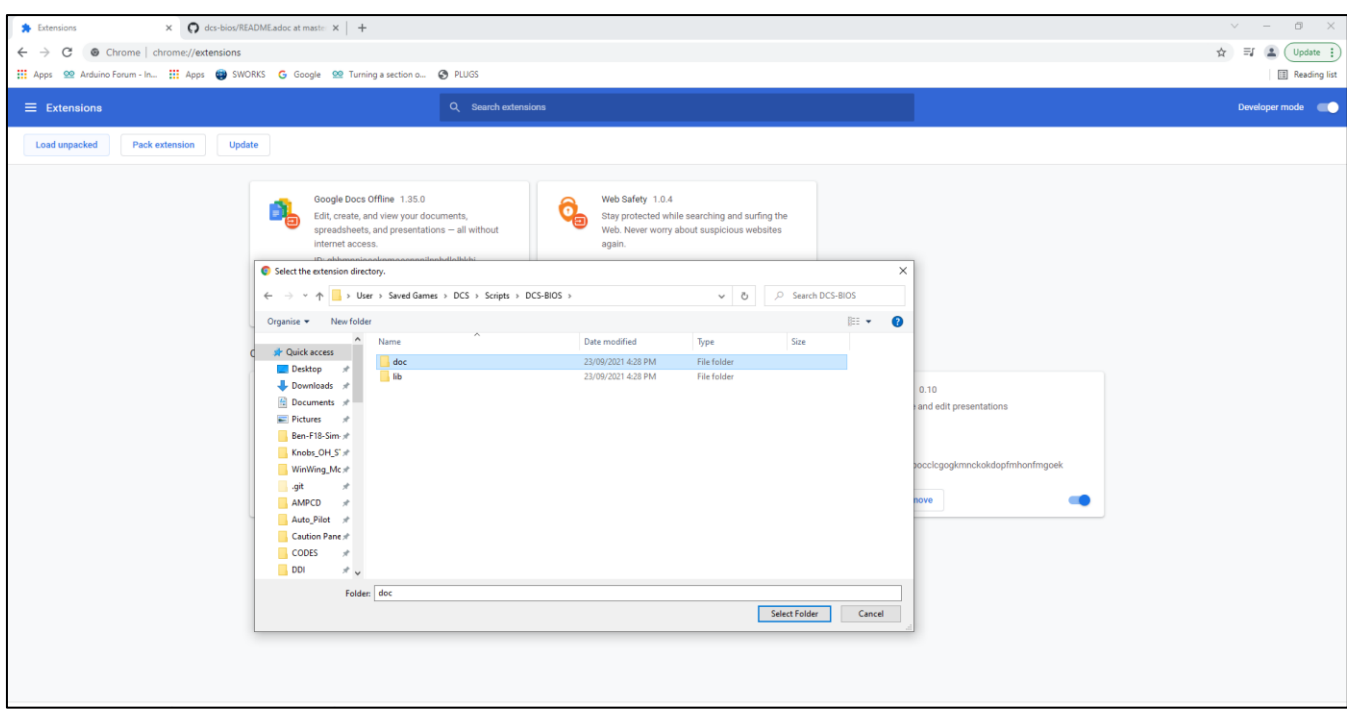

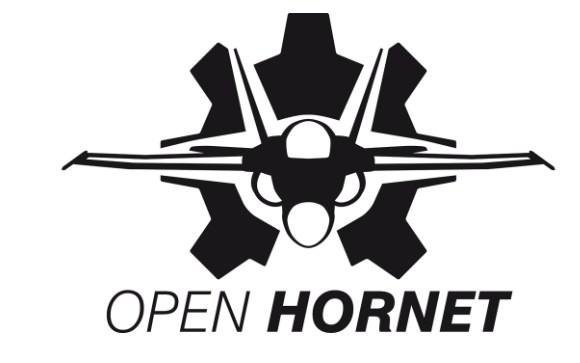

FLIGHT PANELS

DISCLAIMER, THIS INFORMATION WAS CORRECT IN OCT 2021, ANY CHANGES TO DCS-BIOS FLIGHT PANELS THAT OCCUR POST THIS MAY NOT HAVE BEEN CAPTURED, THE USER SHOULD ALSO CHECK FOR REGULAR UPDATES VIA GITHUB TO DCS-BIOS FLIGHT PANELS OR THE ARDUINO LIB FILE

#### **STEP SEVEN**

## TO CONFIRM DCS-BIOS CONTROL REFERENCES HAS INSTALLED,

EITHER TYPE chrome://apps/ INTO THE COMMAND LINE

OR Apps CLICK **ICON** 

You will see the DCS-BIOS CONTROL REFERENCES ICON IN THE WINDOW

| Apps          | ICON                                                                     |                             |              |         |       | Users t                             |                         |
|---------------|--------------------------------------------------------------------------|-----------------------------|--------------|---------|-------|-------------------------------------|-------------------------|
| e DCS-E       | BIOS CONTROL R                                                           | REFERENCES IC               | CON IN TH    | IE WINI | DOW   | Con Stop her<br>See Page 12 for Use | the DCSFlightpanel Soft |
| Apps          | × Gittub DCCC ightpanels/dcs-bit × Q dcs-bio                             | s/README.adoc at master × + |              |         |       | × - Ø ×                             | Control Refe            |
| ← → C S Chron | ime   chrome://apps<br>um ln III Apps 👜 SWOR(S G Google 🥺 Turning a sect | tion o 🚱 PLUGS              |              |         |       | ★ =J                                | verence                 |
|               | Web Store<br>VouTube                                                     | Sildes Docs                 | Google Drive | Shets   | Gmail |                                     | F   -                   |
|               |                                                                          |                             |              |         |       |                                     | FLIGHT PANE             |

DISCLAIMER, THIS INFORMATION WAS CORRECT IN OCT 2021, ANY CHANGES TO DCS-BIOS FLIGHT PANELS THAT OCCUR POST THIS MAY NOT HAVE BEEN CAPTURED, THE USER SHOULD ALSO CHECK FOR REGULAR UPDATES VIA GITHUB TO DCS-BIOS FLIGHT PANELS OR THE ARDUINO LIB FILE

OPEN HORNET

FLIGHT PANELS

**STEP EIGHT** 

INSTALL THE ARDUINO LIB.

## IF YOU HAVE BEEN RUNNING DCS-BIOS HUB VERSION YOU WILL NEED TO DELETE OR OVERRIDE THE EXISTING DCS-BIOS LIBRARY

## ADD THE NEW LIBRARY VIA THE ARDUINO APP

## FROM THE ZIP FILE IN THE "Programs" FOLDER

| nare   | View        | Extract<br>Compressed Folder Tools | dcs-bios-arduino-library          |                     | - 0   |
|--------|-------------|------------------------------------|-----------------------------------|---------------------|-------|
| This I | PC → DCS    | S(F:) > dcs-bios-0.7.39 > Pr       | ograms > dcs-bios-arduino-library | ٽ ~                 |       |
| ^      | Name        | ^                                  | Date modified                     | Туре                | Size  |
|        | dcs-b       | ios-arduino-library-0.3.3.zip      | 6/03/2021 11:33 AM                | Compressed (zipped) | 47 KB |
|        | Usefu Usefu | l arduino-librarys.txt             | 6/03/2021 11:33 AM                | Text Document       | 1 KB  |

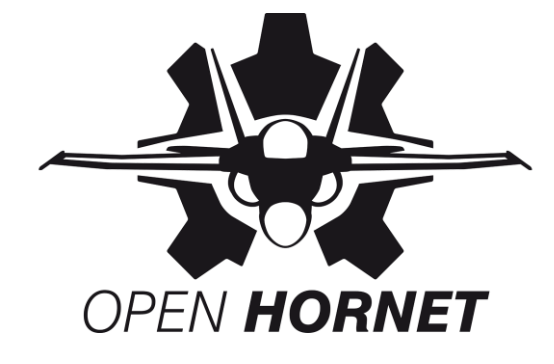

|              | File Edit Sk | etch Tools Help         |                            |                           |              |      |      |       |
|--------------|--------------|-------------------------|----------------------------|---------------------------|--------------|------|------|-------|
|              | 00           | Verify/Compile          | Ctrl+R                     | Ø                         |              |      |      |       |
|              | DOODI        | Upload                  | Ctrl+U                     |                           |              |      |      |       |
|              | DCSBI        | Upload Using Programmer | Ctrl+Shift+U               |                           |              |      |      |       |
|              | /*           | Export compiled Binary  | Ctrl+Alt+S                 |                           |              |      |      |       |
|              |              | Show Sketch Folder      | Ctrl+K                     |                           |              |      |      |       |
|              | This S       | Include Library         | 1                          | Manage Libraries          | Ctrl+Shift+I |      |      |       |
|              | Split        | Add File                |                            | Add .ZIP Library          |              |      |      |       |
|              | Heavily      | based on                | 2 /# #                     | Arduino libraries         |              |      |      |       |
|              | nttps://     | dithub.com/calithera    | in/Arduinou                | Bridge                    |              |      |      |       |
|              | Interfac     | e for DCS BIOS          |                            | EEPROM                    |              |      |      |       |
|              |              |                         |                            | Esplora                   |              |      |      |       |
|              | Mega2560     | R3,                     |                            | Ethernet                  |              |      |      |       |
|              | digital      | pin 38~48 used as co.   | ws. 0-15, 1<br>lumns. 0-10 | Firmata                   |              |      |      |       |
|              |              |                         |                            | GSM                       |              |      |      |       |
|              | it's a l     | 6 * 11 matrix, due      | to the loss                | HID                       |              |      |      |       |
|              | Pin 49 i     | s available but isn'    | t used. Thi                | Keyboard                  |              |      |      |       |
|              |              |                         |                            | LiquidCrystal             |              |      |      |       |
|              |              |                         |                            | Mouse                     |              |      |      |       |
|              |              |                         |                            | Robot Control             |              |      |      |       |
|              |              |                         |                            | Robot IR Remote           | 200          |      |      |       |
|              |              |                         |                            | Robot Motor               |              |      |      |       |
| ala al an In |              |                         |                            | SD                        |              |      |      |       |
| ch dcs-b     | 1            |                         | Arduino                    | SPI                       |              |      |      |       |
|              |              |                         |                            | Servo                     |              |      |      |       |
|              |              |                         |                            | SoftwareSerial            |              |      |      |       |
|              |              |                         |                            | SpacebrewYun              |              |      |      |       |
| 17.100       |              |                         |                            | Stepper                   |              |      |      |       |
| 47 KB        |              |                         |                            | TFT                       |              |      | -    |       |
| 1 KB         |              |                         |                            | Temboo                    |              | -    |      | -     |
| TIND         |              |                         |                            | WiFi                      |              |      | 1    | 1     |
|              |              |                         |                            | Wire                      |              | FLIG | HT P | ANELS |
|              |              |                         |                            | Recommended libraries     |              |      |      |       |
|              |              |                         |                            | Adafruit Circuit Playgrou | nd           |      | - 1  |       |

DCS TO ARDUINO INTERFACE

DEPENDING HOW MANY ARDUINO'S YOUR SIMULATOR WILL RUN A SERIAL INTERFACE TO THE COCKPIT VIA ONE OR MORE ARDUINO CONTROLLERS.

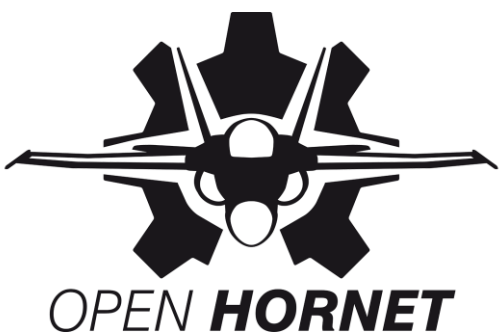

THESE **CMD** FILES NEED TO BE UNZIPPED AND CORRECTLY LOCATED WITHIN THE "socat" FOLDER.

LOCATE THE "socat" FOLDER INSIDE THE "Programs" DIRECTORY, AND UNZIP AND COPY ALL THE FILES 32 BIT OR 64 BIT FILES <u>BACK INTO</u> THE "socat" FOLDER

| dcs-bios-arduino-library | File folder             |                       |                       |                          |              | >                     | This PC > DCS (F:) > dcs-bios-0.7.39 > Progr | rams > socat >        |             |
|--------------------------|-------------------------|-----------------------|-----------------------|--------------------------|--------------|-----------------------|----------------------------------------------|-----------------------|-------------|
| socat                    | File folder             |                       |                       |                          |              |                       | •                                            |                       |             |
| tools                    | File folder             |                       |                       |                          |              |                       | • Name                                       | Date modified         |             |
| com-handler              | ^                       |                       |                       |                          |              |                       | WIN_socat-1.7.3.2-32bit                      | 27/09/2021 7:22 AM    |             |
| connect-serial-port      | Name                    | Туре                  |                       |                          |              | gs                    | WIN_socat-1.7.3.2-64bit                      | 27/09/2021 7:22 AM    |             |
| multicast-console        |                         | File                  |                       |                          |              | rs                    | BUGREPORTS                                   | 27/09/2021 7:22 AM    |             |
| multiple-com-ports       | UNIX socat-1741 tar gz  | GZ File               |                       |                          |              | 5                     | CHANGES                                      | 27/09/2021 7:22 AM    |             |
|                          | WIN cost 1722 22bit     | 02 mic                |                       |                          |              |                       |                                              | 27/09/2021 7:22 AM    |             |
|                          |                         | Name                  | Туре                  | Compressed size Password | Size Ratio   | D                     | EXAMPLES                                     | 27/09/2021 7:22 AM    |             |
|                          | WIN_socat-1.7.3.2-04bit | BUGREPORTS            | File                  | 1 KB No                  | 1 KB 44%     | 14                    | ☐ FAO                                        | 27/09/2021 7:22 AM    |             |
|                          |                         |                       | File                  | 15 KB No                 | 38 KB 62%    | <sup>14</sup> rs      | msvs-2.0 dll                                 | 27/09/2021 7:22 AM    |             |
|                          |                         |                       | File                  | 7 KB No                  | 18 KB 63%    | 14                    |                                              | 27/00/2021 7:22 AM    |             |
|                          |                         |                       | File                  | 6 KB No                  | 17 KB 64%    | 1/2007                | msys-crypto-1.0.0.dll                        | 27/09/2021 7:22 AM    |             |
|                          |                         | mays-20 dll           | Application extension | 1 153 KR No              | 3 149 KB 64% | 1/                    | sys-ncursesw6.dll                            | 27/09/2021 7:22 AM    | _           |
|                          |                         | msys-crypto-1.0.0.dll | Application extension | 992 KB No                | 2,205 KB 55% | Backur                | nsys-readline7.dll                           | 27/09/2021 7:22 AM    |             |
|                          |                         | msys-ncursesw6.dll    | Application extension | 151 KB No                | 331 KB 55%   |                       | msys-ssl-1.0.0.dll                           | 27/09/2021 7:22 AM    |             |
|                          |                         | sys-readline7.dll     | Application extension | 111 KB No                | 238 KB 54%   |                       | 🚳 msys-z.dll                                 | 27/09/2021 7:22 AM    |             |
|                          |                         | msys-ssl-1.0.0.dll    | Application extension | 174 KB No                | 413 KB       | 14                    | README                                       | 27/09/2021 7:22 AM    | •           |
|                          |                         | sys-z.dll             | Application extension | 51 KB No                 |              | 12 up                 |                                              | 27/09/2021 7:22 AM    | <b>`</b>    |
|                          |                         |                       | File                  | 6 KB No                  | 56%          | <sup>14</sup> Classif |                                              | 27/09/2021 7:22 AM    |             |
|                          |                         |                       | Application           | 120 KB No                | 2 KB 51%     | 1/Extens              |                                              | C (02 (2021 11 22 AM) | FLIGHT PANE |
|                          |                         | VERSION               | File                  | 1 KB No                  | 1 KB 0%      | 14OBKS                | UNIX_socat-1.7.3.4.tar.gz                    | 6/03/2021 11:33 AM    |             |
|                          |                         |                       |                       |                          |              | UKKS                  |                                              | 27/09/2021 7:22 AM    |             |
|                          |                         |                       |                       |                          |              | rks 201               | WIN_socat-1.7.3.2-32bit.zip                  | 6/03/2021 11:33 AM    |             |
|                          |                         | PT ALL THE FILES      | 5 52 UK 64 BIT I      | TILES DACK INTO T        |              | IN IORKS              | WIN_socat-1.7.3.2-64bit.zip                  | 6/03/2021 11:33 AM    |             |

DISCLAIMER, THIS INFORMATION WAS CORRECT IN OCT 2021, ANY CHANGES TO DCS-BIOS FLIGHT PANELS THAT OCCUR POST THIS MAY NOT HAVE BEEN CAPTURED, THE USER SHOULD ALSO CHECK FOR REGULAR UPDATES VIA GITHUB TO DCS-BIOS FLIGHT PANELS OR THE ARDUINO LIB FILE **RUNNING DCS-BIOS (FLIGHT PANELS VERSION)** 

CONNECTING TO A SINGLE ARDUINO

LOCATE THE "COM PORT NUMBER" FOR THE ARDUINO CONNECTED TO THE PC. THIS CAN BE DONE VIA THE ARDUINO APP OR DEVICE MANAGER.

IN THE "socat" FOLDER RUN "connect-serial-port" ENTER THE COM PORT NUMBER OF THE ARDUINO THAT YOU WITH TO CONNECT TO

THIS STEP CAN BE COMPLETED BEFORE OR WHILE RUNNING DCS, IT CAN ALSO BE STOPPED AND STARTED WHILE THE GAME IS ACTIVE IF YOU WITH TO MAKE A SKETCH CHANGE.

Name

tools

socat

GF

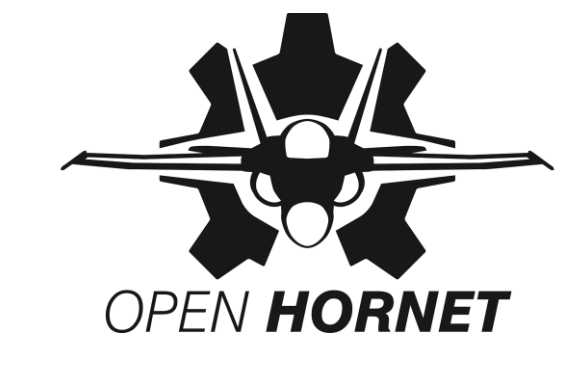

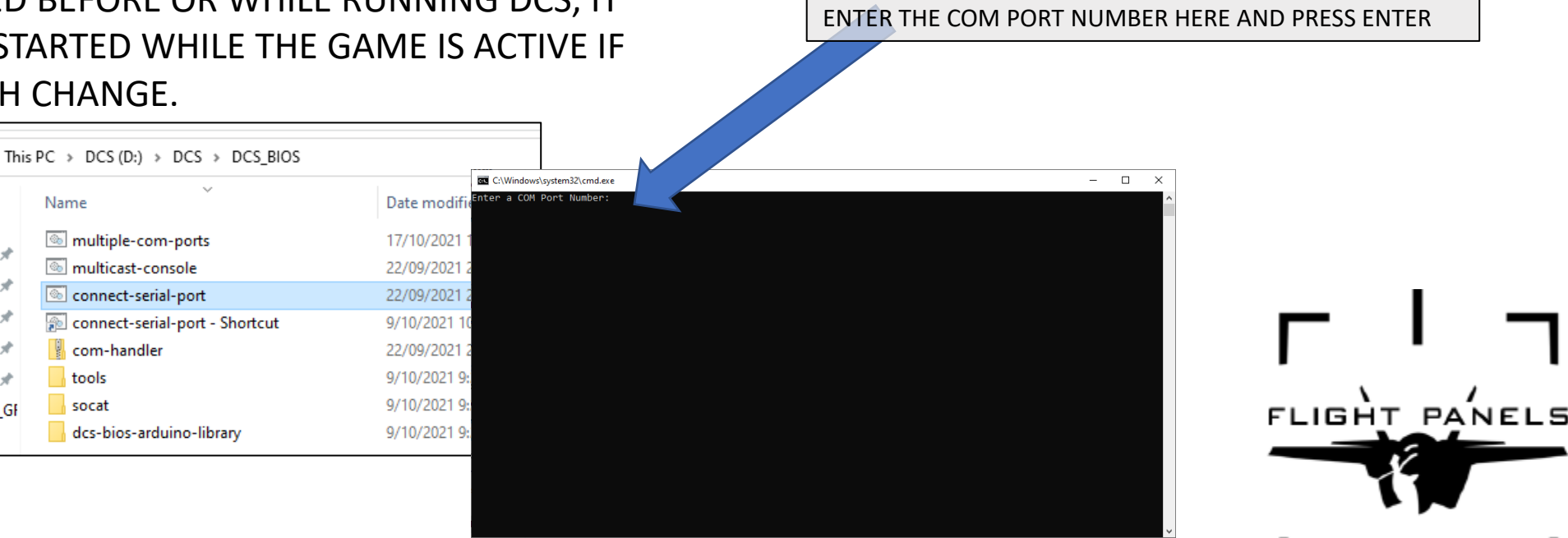

DISCLAIMER, THIS INFORMATION WAS CORRECT IN OCT 2021, ANY CHANGES TO DCS-BIOS FLIGHT PANELS THAT OCCUR POST THIS MAY NOT HAVE BEEN CAPTURED, THE USER SHOULD ALSO CHECK FOR REGULAR UPDATES VIA GITHUB TO DCS-BIOS FLIGHT PANELS OR THE ARDUINO LIB FILE

## **RUNNING DCS-BIOS (FLIGHT PANELS VERSION)**

## CONNECTING TO MULTIPLE ARDUINOS

LOCATE THE "<u>COM PORT NUMBERS"</u> FOR THE ARDUINOS CONNECTED TO THE PC. THIS CAN BE DONE VIA THE ARDUINO APP OR DEVICE MANAGER.

OPEN AND EDIT THE "multi-coms-ports" FILE WITH NOTEPAD++ ENTER ALL THE ARDUINO COM PORT NUMBERS YOU WISH TO CONNECT TO AFTER "COMPORTS=" WITH A SPACE BETWEEN. SAVE AND CLOSE NOTEPAD++

IN THE "socat" FOLDER RUN "multi-com-ports" THE PROGRAM WILL CONNECT THE PORTS AUTOMATICALLY, AFTER COUNTING DOWN FROM 5 SECONDS

THIS STEP CAN BE COMPLETED BEFORE OR WHILE RUNNING DCS, IT CAN ALSO BE STOPPED AND STARTED WHILE THE GAME IS ACTIVE IF YOU WITH TO MAKE A SKETCH CHANGE.

DO NOT USE STANDARD WINDOWS NOTEPAD TO UPDATE THE "multi-coms-ports" FILE

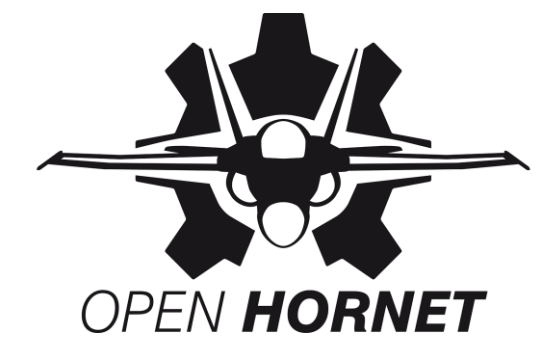

| D:\DCS\DCS_BIOS\multiple-com-ports.cmd - Notepad++                                                      |
|----------------------------------------------------------------------------------------------------|
| e Edit Search View Encoding Language Settings Tools Macro Run Plugins Window ?                          |
|                                                                                                    |
|                                                                                                    |
|                                                                                                    |
| 1 geomo oli<br>2 DEM The COMPORTS variable should be set to a space-separated list of COM port numbers. |
| s set COMPORTS-4 5 6 8                                                                                  |
| 4                                                                                                    |
| 5 for %%i in (%COMPORTS%) do start                                                                      |
| The COMPORTS maxin                                                                                      |
| THE COMPORTS VALUE                                                                                      |
|                                                                                                    |
| COMPORTS-4 5 6 9                                                                                        |
|                                                                                                    |
|                                                                                                    |
|                                                                                                    |
|                                                                                                    |
|                                                                                                    |
|                                                                                                    |
|                                                                                                    |

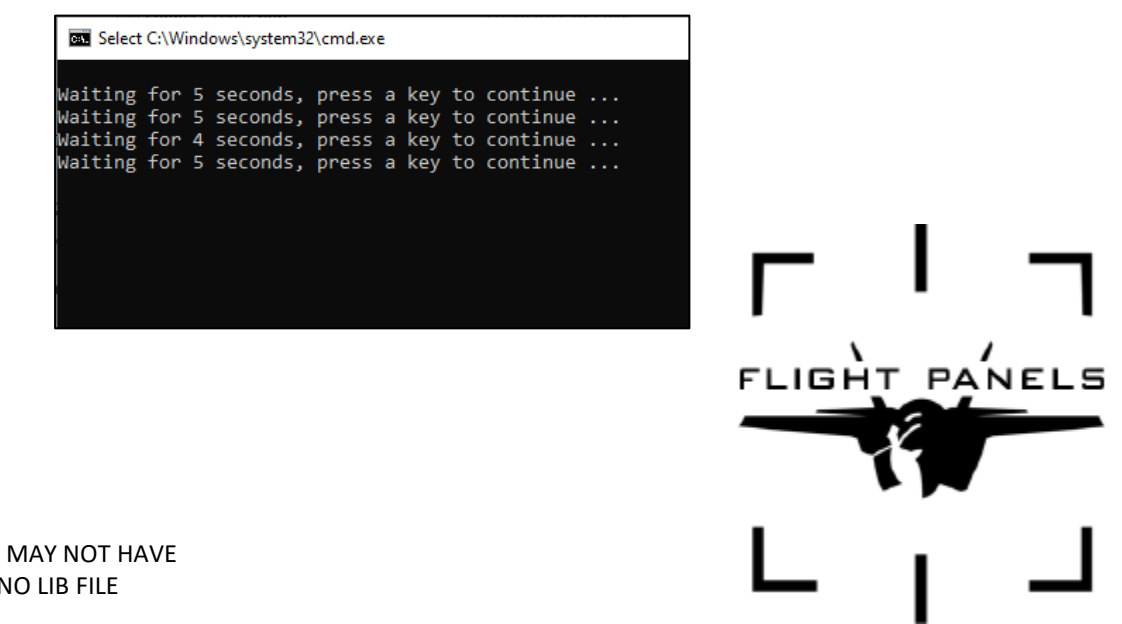

## **RUNNING DCS-BIOS (FLIGHT PANELS VERSION)**

DCS-BIOS CONTROL REFERENCES

EITHER TYPE chrome://apps/ INTO THE COMMAND LINE

OR CLICK Apps ICON

You will see the DCS-BIOS CONTROL REFERENCES ICON IN THE WINDOW

BEEN CAPTURED, THE USER SHOULD ALSO CHECK FOR REGULAR UPDATES VIA GITHUB TO DCS-BIOS FLIGHT PANELS OR THE ARDUINO LIB FILE

OPEN THE APP

THIS STEP CAN ONLY BE COMPLETED AFTER YOU ARE IN THE DCS COCKPIT, AND MUST BE RESTARTED EACH TIME YOU EXIT THE ACTIVE GAME OR CLOSE DCS. YOU DO NOT NEED THIS APP RUNNING TO OPERATE THE GAME WHEN FLYING, IT IS USED TO GET DRAFT SKETCHES, OR MONITOR OUTPUT VALUES DURING TESTING.

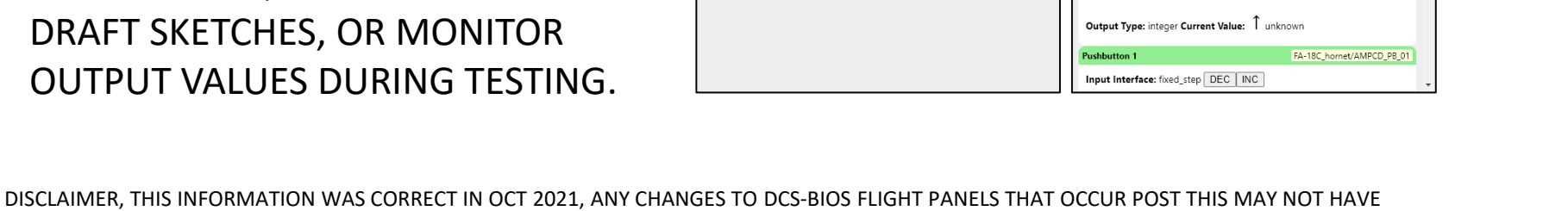

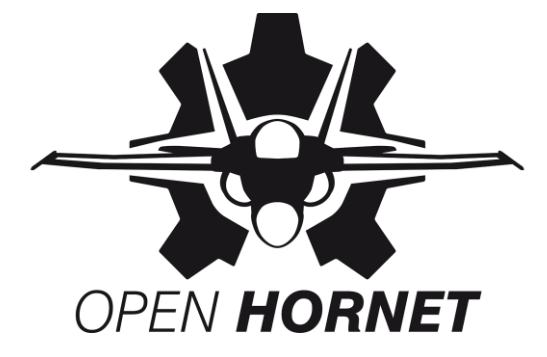

| Module       MetadataEnd       ✓         Pointe       MetadataStnd       ✓         Pointe       MetadataStnd       ✓         MetadataStnd       ✓       ✓         A=E+C       A=B-A       ✓         Updat       AJS37       MetadataEnd/_UPDATE_COUNTER         AvBNA       ✓       ✓         Updat       AJS37       MetadataEnd/_UPDATE_COUNTER         AvBNA       ✓       ✓         Updat       AJS37       MetadataEnd/_UPDATE_COUNTER         AvBNA       ✓       ✓         Oute       F-16C_50       MetadataEnd/_UPDATE_SKIP_COUNTER         F-5E-53       ✓       ✓         F-5E-53       ✓       ✓         F-6E-53       ✓       ✓         F-5E-53       ✓       ✓         F-5E-53       ✓       ✓         F-5E-53       ✓       ✓         SELECT F/A-18C       ✓       SELECT F/A-18C | AMPCD                                                                                                    | Metadata<br>Pointer Calibration Tool Refersion Simple<br>Advanced<br>Uve Data<br>Update Counter<br>AS REQUIRED SELECT BETWEEN<br>SIMPLE – SIMPLE ARDUINO CODE REFERENCES<br>ADVANCED – ADVANCED ARDUINO CODE REFERENCES<br>LIVE DATA – LIVE INPUT / OUTPUT AND SIMULATOR DATA<br>FLIGHT PANELS |
|----------------------------------------------------------------------------------------------------|----------------------------------------------------------------------------------------------------|----------------------------------------------------------------------------------------------------|
|                                                                                                    | Output Type: integer Current Value:          1 unknown          Pushbutton 1       FA-18C_homet/AMPCD_P8_01          Input Interface: fixed_step_DEC_INC | FLIGHT PANELS                                                                                                    |